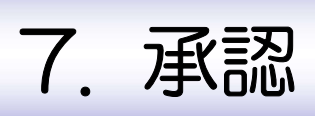

# 1

概要

承認依頼者から、自身が承認者に指定された取引について、承認または差戻しすることができます。 また、一括承認機能により、複数の取引を一度に承認することも可能です。 なお、承認操作は各業務とも共通の手順ですので、ここでは、「仕向送金」を例に説明します。

| <b>仕向送金</b> | 仕向送金の承認依頼について、承認または差戻しすることができま<br>す。      |
|-------------|-------------------------------------------|
| 輸入信用状開設     | 輸入信用状開設の承認依頼について、承認または差戻しすることが<br>できます。   |
| 輸入信用代条件変更   | 輸入信用状条件変更の承認依頼について、承認または差戻しするこ<br>とができます。 |
|             |                                           |

## 2 操作手順(仕向送金を例とします)

2.1 取引の承認/差戻し
 2.1.1 メニューを表示して、 [承認] > [仕向送金] を選択します。

#### 2.1.2 承認待ち取引一覧を表示します。

| &を行うI          | 取引を選択してくだ      | さい。    |                                           |            |                                                      |     |               |               |
|----------------|----------------|--------|-------------------------------------------|------------|------------------------------------------------------|-----|---------------|---------------|
| 索              |                |        |                                           |            |                                                      |     |               | •             |
| 时番号            |                |        |                                           |            | ~                                                    |     |               |               |
| 送金指定日          | 1              |        |                                           | ~          |                                                      |     |               |               |
| 通貨             |                | USD    | アメリカ・ドル                                   | L <b>T</b> |                                                      |     |               |               |
|                |                |        |                                           |            | 故り込み ) 1                                             |     |               |               |
| 認待ち            | 取引一覧           |        |                                           |            |                                                      |     |               |               |
|                |                |        |                                           | 金7件        | (1~7件を表示中)                                           |     |               |               |
| 10 ~           | ジ前 < 前べ-       | -9     | 1 2                                       | 3 4        | 5 6 7 8 9 10                                         |     | 次ページ > 10(円)  | バージ次 > :円貨相当額 |
|                | 受付番号           | ステータス  | 承認期限                                      | 送金播定日      | 送金人名 受取人名                                            | 通貨  | 金額            | 依赖者名          |
| <u>OMT2</u>    | 20220331100001 | 一次承認待ち | ( <u>MMR4081</u> )<br>2022/03/31<br>12:00 | 2022/03/31 | FOREIGN EXCHANGE CO., LTD.<br>XVZ PRODUCTS CO., LTD. | USD | 30,000.00 (円) | 外海花子          |
| ) <u>omt</u> z | 20220401100001 | 副純承認待ち | 用限用近<br>2022/04/01<br>12:00               | 2022/04/02 | FOREIGN EXCHANGE CO., LTD.<br>XYZ PRODUCTS CO., LTD. | USD | 30,000.00     | 外為花子          |
| ) <u>omt</u> z | 20220401100002 | 一次承認待ち | 2022/04/03<br>12:00                       | 2022/04/04 | POREIGN EXCHANGE CO., LTD.<br>XYZ PRODUCTS CO., LTD. | USD | 30,000.00     | 外為花子          |
| ) <u>omt</u> z | 20220401100003 | 一次承認待ち | 2022/04/03<br>12:00                       | 2022/04/04 | FOREIGN EXCHANGE CO., LTD.<br>XYZ PRODUCTS CO., LTD. | USD | 30,000.00     | 外為花子          |
| ) <u>omt</u> z | 20220401100004 | 一次承認待ち | 2022/04/03<br>12:00                       | 2022/04/04 | FOREIGN EXCHANGE CO., LTD.<br>XYZ PRODUCTS CO., LTD. | USD | 30,000.00     | 外海花子          |
| ) <u>омт</u> а | 20220401100005 | 一次承認待ち | 2022/04/04<br>12:00                       | 2022/04/05 | FOREIGN EXCHANGE CO., LTD.<br>XYZ PRODUCTS CO., LTD. | USD | 30,000.00     | 外海花子          |
| OMTZ           | 20220401100006 | 一次承認待ち | 2022/04/03<br>12:00                       | 2022/04/04 | FOREIGN EXCHANGE CO., LTD.<br>XYZ PRODUCTS CO., LTD. | USD | 30,000.00     | 外為花子          |
| 10 ~           | ジ前 < 前べ-       | -ジ     | 1 2                                       | 3 4        | 5 6 7 8 9 10                                         |     | 次ページ > 10     | ページ次 >        |

### 2.1.3 依頼内容を確認し、 [承認] または [差戻し] を押します。

| 承認待ち内容は以下の通<br>承認を行う場合は、「承                                                                                                    | 通りです。<br>KBJボタンを押してください。                                                                                                    |                                                                                                    | 承認を行う場合         |
|----------------------------------------------------------------------------------------------------|----------------------------------------------------------------------------------------------------|----------------------------------------------------------------------------------------------------|-----------------|
| E戻しを行う場合は、「<br>「内国税の適正な課税の                                                                                                    | 夏戻し] ボタンを押してください。<br>D確保を回るための国外送金等に係る調書の提出等に関する法律」第3条に定める告知を行い                                                                                                    | \ます。                                                                                                    |                 |
| 取引情報                                                                                                    |                                                                                                    | •                                                                                                    |                 |
| 影付番号                                                                                                    | OMT20220401100001                                                                                                    |                                                                                                    | 受付の手順にお進みください。  |
| 利認明限<br>ステータス                                                                                                    | 2022/04/01 12:00<br>一次承認持ち                                                                                                    |                                                                                                    | >>>>> P.86 参照   |
| 基本情報                                                                                                    |                                                                                                    | •                                                                                                    |                 |
| 送金指定日                                                                                                    | 2022/04/02                                                                                                    |                                                                                                    |                 |
|                                                                                                    | ·····                                                                                                    |                                                                                                    | 2 差戻し ボタンを押す    |
| ********                                                                                                    |                                                                                                    |                                                                                                    | 差戻しの手順にお進みください。 |
| 添付ファイル                                                                                                    |                                                                                                    |                                                                                                    | >>>>> P.87参照    |
|                                                                                                    | extension.pdf<br>extension.pdf                                                                                                    |                                                                                                    |                 |
| 条付ファイル                                                                                                    | extension.pdf                                                                                                    |                                                                                                    |                 |
|                                                                                                    | extension.pdf extension.pdf                                                                                                    |                                                                                                    |                 |
| 依賴者情報                                                                                                    |                                                                                                    |                                                                                                    |                 |
|                                                                                                    |                                                                                                    | •                                                                                                    |                 |
| 依賴者                                                                                                    | 外勘花子 2022/04/01 10:00:00                                                                                                    | •                                                                                                    |                 |
|                                                                                                    | 9 約元子 2022/04/01 10:00:00<br><b>は承認パターンによって表示内容が異</b><br>5に関するFATF特別動点」違うの観点から必要に応じて関係金額編創に対する支払相阻上<br>52歳会成長人を特定する併得の記載及び提供を行うこと(例所金額編纂から送金受取人に在石<br>80.たにます。                                                                                                    | <ul> <li>なります。</li> <li>に. 送金額利の企業8. 住<br/>通される可能性があることも含</li> </ul>                                                           |                 |
| 広報者<br>当箇所に<br>売金庫が「テロ商金門号<br>5. ロ磁音号及びその他<br>みます)に同意し、米様<br>( 戻る                                                                                                    | 99 期で 2022/04/01 10:00:00<br><b>は承認パターンによって表示内容が異</b><br>55 第7 8 7 8 7 8 9 9 9 9 10 10 10 10 10 10 10 10 10 10 10 10 10                                                                                                    | <ul> <li>         ・</li> <li>         に、送金信頼人の企業各、住         にはなっている可能性があることも含         </li> <li>         2         </li> </ul> |                 |
| 広義者<br>当箇所に<br>発金庫が「アロ頃金代号<br>係、口座番号及びその他<br>なまず)に同覧し、承述<br>く 戻る                                                                                                    | 9 和花子 2022/04/01 10:00:00<br>は承認パターンによって表示内容が異<br>5に関するFATF時別動自道学の観点から必要に応じて関係金額場開に対する支払期回上<br>2023年4月19月間の記憶及び提供を行うこと(関係金額場開から送金見見んにその<br>80%にはます。<br>1 82 2 2 2 2 2 2 2 2 2 2 2 2 2 2 2 2 2 2                                                                                                     | なります。<br>:::. 送金領拠の企業5. 住<br>達される可能性があることも含<br>2                                                                               |                 |
| たまき<br>当箇所に<br>きまか「フロ員会得多<br>ボ、ロ座番句及びその他<br>かまり」に用題し、単位<br>く 戻る                                                                                                    | 9歳で 2022/04/01 10:00:00<br>は承認パターンによって表示内容が異<br>5に対するFATF時期勧告」違うの観点から必要に応じて対任金融観知に対するたい相圧<br>20年代の「ないのの「ない」のの「ない」の「ない」の「ない」の「ない」の「ない」の「ない                                                                                                    | ・<br>なります。<br>:::: 送着信利,002巻5. 作<br>:::::ごごであることも含<br>2                                                                        |                 |
| 当箇所に                                                                                                    | 99期で 2022/04/01 10:00:00<br>は承認パターンによって表示内容が異<br>55月ます AT F 時勤動当 進行の観点から必要に広じて開始金融編成に対する文払期日上<br>25月ます AT F 時勤動当 進行の観点から必要に広じて開始金融編成に対する文払期日上<br>25月まます AT F 時勤動当 進行の観点から必要に広じて開始金融編成に対する文払期日上<br>25月まます AT F 時勤動当 進行の観点から必要になって見始まます。<br>25月まます AT F 市 AT F 市 AT F F 手 F F F F F F F F F F F F F F F F                                                                                                    | なります。<br>に、送金額単ハの企業6、 住<br>違される可能性があることも含<br>2                                                                                 |                 |
| 当箇所に                                                                                                    | 9%現在 2022/04/01.10:00:00<br><b>は承認パターンによって表示内容が異</b><br>年に数するFATF時効動は当時の最もから必要に応じて随体金融機関に対する支払期目上<br>空空登録人を特定する所能のと確認び提供を行うこと(領体金融機関に対する支払期目上<br>でします。<br>1 <u>AE 3 EEU 3</u><br>の場合、以下のように表示します。<br>9%現在<br>-次承認)の場合、以下のように表示します。                                                                                                    |                                                                                                    |                 |
| 本<br>・<br>当<br>箇<br>所<br>に<br>、<br>に<br>の<br>こ<br>の<br>こ<br>の<br>の<br>こ<br>の<br>の<br>こ<br>の<br>の<br>の<br>こ<br>の<br>の<br>の<br>こ<br>の<br>の<br>の<br>こ<br>の<br>の<br>の<br>の<br>の<br>の<br>の<br>の<br>の<br>の<br>の<br>の<br>の | 9 単元子 2022/04/01 10:00:00     はす アンドレーンによって表示内容が異     に対するFATF特別制造」当今の総合からる等に応じて制作金融線がつぶ途を取入に在     認定がするす。     パーン エレーン     イエーン エレーン     の     は合成人を持まする何後のご能及び現代を行うこと(例所金融線がつぶ途を取入に在     いたします      の     パーン     アン     アン |                                                                                                    |                 |
| 出価語が「デロ商金件50<br>新生まりに同意し、来は<br>、 ロ原語中305での他<br>かます)に同意し、来は<br>、 アる                                                                                                    | 9%期でデ 2022/04/01 10:00:00         は承認パターンによって表示内容が異         10%第35 F AT F F時時期は」進行の始めから必要に広じて現る金融場所に対する先期間上<br>認識合成人を発する時間の記憶及び提供を行うこと(原信金融場所の込進気現えになら<br>取りたします。         11       4         11       4         11       4         11       4         11       5         12       5         13       5         14       5         15       5         15       5         16       5         17       5         18       5         19       5         19       5         19       5         19       5         19       5         19       5         19       5         19       5         19       5         19       5         19       5         19       5         19       5         19       5         19       5         19       5         19       5         19       5         19       5         10       5                                                                                                    |                                                                                                    |                 |
| 当箇所に                                                                                                    | 19期で 2022/04/01 10:00:00     はすの説 パターンによって表示内容が異     にはする (のの) またのの) またの (の) またの) (の) またの) (の) (の) またの) (の) またの) (の) またの) (の) またの) (の) またの) (の) またの) (の) またの) (の) またの) (の) またの) (の) またの) (の) またの) (の) またの) (の) またの) (の) またの) (の) またの) (の) またの) (の) (の) (の) またの) (の) またの) (の) またの) (の) (の) (の) またの) (の) (の) (の) (の) (の) (の) (の) (の) (の) (                                                                                                    |                                                                                                    |                 |
| 曲金世が「デロ肉金供う」<br>第、回帰当中なびその他の<br>かまず)に開催し、非株<br>( 戻る)                                                                                                    | 9%形で、2022/04/01.10:00:00         は承認パターンによって表示内容が異         10%のは、10%のからみまにして、新る金融場所に対する気に開いたので、         11       11         11       11         11       11         11       11         11       11         11       11         11       11         11       11         11       11         11       11         11       11         11       11         11       11         11       11         11       11         11       11         11       11         11       11         11       11         11       11         11       11         11       11         11       11         11       11         11       11         11       11         11       11         11       11         11       11         11       11         11       11         11       11         11       11         11 <t< td=""><td></td><td></td></t<>                                                                                                    |                                                                                                    |                 |

▲ メモ ▶依頼者が登録した添付書類(PDF形式ファイル)を照会できます。 >>>>> P.119 参照

#### 2.1.4 承認を行います。

(1) 依頼内容を確認し、 [実行]を押します。

| 「内国税の通正は課税の供保を回<br>企業情報<br>金融機関への連絡事項<br>連続事項                                                                                                    | るための国外送金等に係る誤器の提出等に関する法律」第3条に定める告知を行います。<br>                                                                                                    | •<br>•                                | 実行 ボタンを押す                                                      |
|----------------------------------------------------------------------------------------------------|----------------------------------------------------------------------------------------------------|---------------------------------------|----------------------------------------------------------------|
| 企業情報<br>************************************                                                                                                    |                                                                                                    | •<br>• • • • • • •                    |                                                                |
| <ul> <li>         ・ ・・・・・・・・・・・・・・・・・・・・・・・・・・・</li></ul>                                                                                                    | ······································                                                                                                    | N N N N N N N N N N N N N N N N N N N | はあがウフレキオ                                                       |
| <ul> <li>金融機関への連絡事項</li> <li>連絡事項</li> </ul>                                                                                                    |                                                                                                    |                                       |                                                                |
| 連絡即項                                                                                                    | 10100120100                                                                                                    |                                       |                                                                |
|                                                                                                    |                                                                                                    |                                       |                                                                |
| 添付ファイル                                                                                                    |                                                                                                    | •                                     |                                                                |
|                                                                                                    | extension.pdf                                                                                                    |                                       |                                                                |
| 添付ファイル                                                                                                    | extension.pdf<br>extension.pdf                                                                                                    |                                       |                                                                |
|                                                                                                    | extension.pdf                                                                                                    |                                       |                                                                |
| 承認者情報                                                                                                    |                                                                                                    |                                       |                                                                |
| 2.07 W                                                                                                    | (一次承認者) : 外為太郎 2022/04/01 12:30:00                                                                                                    |                                       |                                                                |
| 7408                                                                                                    | (最終承認者):外為次郎                                                                                                    |                                       |                                                                |
| 44×1                                                                                                    |                                                                                                    |                                       |                                                                |
|                                                                                                    | 李诗末刻1002                                                                                                    | 》                                     |                                                                |
| 認証情報                                                                                                    |                                                                                                    |                                       |                                                                |
| 確認用/(スワード 1983)                                                                                                    |                                                                                                    |                                       |                                                                |
|                                                                                                    | んを特定する何称の記載及び提供を行うこと(例係金額編集から送金受散人にも伝達される可能性があること                                                                                                    | â                                     |                                                                |
| 2) 承認(                                                                                                    | Ae特定する何称の記載2028供を行うこと(例係金額編制から送金受取人にも伝達される可能性があること<br>東市 ) 2<br>の完了です。                                                                                                    | â                                     |                                                                |
| <ul> <li>( 那 5</li> <li>( 那 5</li> <li>( 那 5</li> <li>( 市 5</li> <li>( 市 5</li> <li>( п 5</li> <li>( п 5</li> <li< td=""><td>As特定する病体の記載20環境を行うこと(原係金額編集から送金支換人にも伝達される可能性があること<br/>の)<br/>下すう<br/>2<br/>ひ完了です。<br/>2<br/>2<br/>2<br/>2<br/>2<br/>2<br/>2<br/>2<br/>2<br/>2<br/>2<br/>2<br/>2</td><td>104105</td><td>NBH TINTET - THE A</td></li<></ul> | As特定する病体の記載20環境を行うこと(原係金額編集から送金支換人にも伝達される可能性があること<br>の)<br>下すう<br>2<br>ひ完了です。<br>2<br>2<br>2<br>2<br>2<br>2<br>2<br>2<br>2<br>2<br>2<br>2<br>2                                                                                                    | 104105                                | NBH TINTET - THE A                                             |
| <ul> <li>( mē</li> <li>( mē</li> <li>( mē</li> <li>( mē</li> <li>( mē</li> <li>( mē</li> <li>( mē</li> <li>( mē</li> <li>( mē</li> <li>( mē</li> <li>( mē</li> <li>( mē</li> <li>( mē</li> <li>( mē</li> </ul>                                                                                                    | Ae特許する何称の記載2019時代を行うこと(例係金額編制から送金受取人にも伝達される可能性があること<br>たす<br>2<br>ひ完了です。<br>2<br>2<br>2<br>2<br>2<br>2<br>3<br>5<br>5<br>5<br>5<br>5<br>5<br>5<br>5<br>5<br>5<br>5<br>5<br>5                                                                                                    | a<br>1704105<br>業務                    |                                                                |
|                                                                                                    | Ae特許する何称の記載2019時代を行うこと(例係金額編制から送金交換人にも伝達される可能性があること                                                                                                    | a<br>1704105<br>業務<br>1               | 選択画面に戻る場合<br>承認メニューへ<br>ボタンを押す                                 |
|                                                                                                    | Aを特定する病体の記載202時代を行うこと (現任金額編集から送金受取人にも伝達される可能性があること<br>ア     ア     2     2     2     2     2     2     3     3     3     3     3     3     3     3     3     3     3     3     3     3     3     3     3     3     3     3     3     3     3     3     3     3     3     3     3     3     3     3     3     3     3     3     3     3     3     3     3     3     3     3     3     3     3     3     3     3     3     3     3     3     3     3     3     3     3     3     3     3     3     3     3     3     3     3     3     3     3     3     3     3     3     3     3     3     3     3     3     3     3     3     3     3     3     3     3     3     3     3     3     3     3     3     3     3     3     3     3     3     3     3     3     3     3     3     3     3     3     3     3     3     3     3     3     3     3     3     3     3     3     3     3     3     3     3     3     3     3     3     3     3     3     3     3     3     3     3     3     3     3     3     3     3     3     3     3     3     3     3     4     4     4     4     4     4     4     4     4     4     4     4     4     4     4     4     4     4     4     4     4     4     4     4     4     4     4     4     4     4     4     4     4     4     4     4     4     4     4     4     4     4     4     4     4     4     4     4     4     4     4     4     4     4     4     4     4     4     4     4     4     4     4     4     4     4     4     4     4     4     4     4     4     4     4     4     4     4     4     4     4     4     4     4     4     4     4     4     4     4     4     4     4     4     4     4     4     4     4     4     4     4     4     4     4     4     4     4     4     4     4     4     4     4     4     4     4     4     4     4     4     4     4     4     4     4     4     4     4     4     4     4     4     4     4     4     4     4     4     4     4     4     4     4     4     4     4     4     4     4     4     4     4     4     4     4     4     4     4     4     4     4     4     4     4     4     4     4     4     4  | a<br>1704105<br>業務<br>1               | 選択画面に戻る場合<br>承認メニューへ ボタンを押す                                    |
| <ul> <li>( 第5</li> <li>2) 承認結果 (社内送金</li> <li>76565 第7</li> <li>21005度(1至7145145)</li> <li>21005度(1至7145145)</li> <li>21005度(1至7145145)</li> <li>21005度(1至7145145)</li> <li>21005度(1至7145145)</li> </ul>                                                                                                    | Aを特定する病体の記載2012時代を行うこと(傾角金額編集から送金受取人にも伝達される可能性があること     デ     ア     ア     2     2     2     2     2     2     2     3     3     3     3     3     3     3     3     3     3     3     3     3     3     3     3     3     3     3     3     3     3     3     3     3     3     3     3     3     3     3     3     3     3     3     3     3     3     3     3     3     3     3     3     3     3     3     3     3     3     3     3     3     3     3     3     3     3     3     3     3     3     3     3     3     3     3     3     3     3     3     3     3     3     3     3     3     3     3     3     3     3     3     3     3     3     3     3     3     3     3     3     3     3     3     3     3     3     3     3     3     3     3     3     3     3     3     3     3     3     3     3     3     3     3     3     3     3     3     3     3     3     3     3     3     3     3     3     3     3     3     3     3     3     3     3     3     3     3     3     3     3     3     3     3     3     3     4     4     4     4     4     4     4     4     4     4     4     4     4     4     4     4     4     4     4     4     4     4     4     4     4     4     4     4     4     4     4     4     4     4     4     4     4     4     4     4     4     4     4     4     4     4     4     4     4     4     4     4     4     4     4     4     4     4     4     4     4     4     4     4     4     4     4     4     4     4     4     4     4     4     4     4     4     4     4     4     4     4     4     4     4     4     4     4     4     4     4     4     4     4     4     4     4     4     4     4     4     4     4     4     4     4     4     4     4     4     4     4     4     4     4     4     4     4     4     4     4     4     4     4     4     4     4     4     4     4     4     4     4     4     4     4     4     4     4     4     4     4     4     4     4     4     4     4     4     4     4     4     4     4     4     4     4     4     4     4     4     4     4     4     4     4     4     4     4     4     4     4     4 | a<br>1<br>••••<br>编1                  | 選択画面に戻る場合<br>承認メニューへ ボタンを押す                                    |
| <         <<br><br>                                                                                                    | Aを特定する病体の記載202時代を行うこと(傾角金額編集から送金受取人にも伝達される可能性があること     F,     T     Z      D      C      C     C                                                            | a<br>1<br>                            |                                                                |
| <ul> <li>( 原2) 手記の</li> <li>( 原2) 手記のの</li> <li>( 原3) 手記のの</li> <li>( 原3) 手記のの</li> <li>( 原3) 手記のの</li> <li>( 原3) 全部経験への気はは</li> <li>( 原3) 全部経験への気はは</li> <li>( 原3) 全部経験への気は</li> <li>( 原3) 全部経験への気は</li> <li>( 原3) 全部</li> <li>( 原3) 全部</li></ul>                                                                                                    | AstRETS (明年の日本以下について、         東市       2         東市       2         D完亡了です。       2         第7しておりません。       2         第7しておりません。       2         パレていただき、最終承認者による取引の承認を行ってください。       2         0       0         0       0         0       0         0       0         0       0         0       0         0       0         0       0         0       0         0       0         0       0         0       0         0       0         0       0         0       0         0       0         0       0         0       0         0       0         0       0         0       0         0       0         0       0         0       0         0       0         0       0         0       0         0       0         0       0         0       0                                                                                                    | a<br>1<br>1<br>2                      | 選択画面に戻る場合<br>承認メニューへ ボタンを押す<br>て承認/差戻しを行う場合<br>承認取ら1一覧へ ボタンを押す |
|                                                                                                    | As特許する病時の記載及び提供を行うこと(頃后金額編輯から送金受職人にも伝達される可能性があることす。         東市       2         D戸完了です。       2         パレていただき、扁純未出者による取引の承認を行ってください。       6         0H72022491100001.       6         低1 HEAD OFFICE ホンテンエパギョウブ       0010022356                                                                                                    | a<br>1<br>1<br>1<br>2<br>             | 選択画面に戻る場合<br>承認メニューへ ボタンを押す<br>て承認/差戻しを行う場合<br>承認取ら1一覧へ ボタンを押す |
|                                                                                                    | ActRETS #GRADUERDURDUERDURDUERDURDUERDURDUERDURDURRUCHERDURDUERDURDUERDURDUERDURDUERDURDUERDURDUERDURDUERDURDUERDURDUERDURDUERDURDUERDURDUERDURDUERDURDUERDURDUERDURDUERDURDUERDURDUERDURDUERDURDUERDURDURDURDURDURDURDURDURDURDURDURDURDUR                                                                                                    | a<br>1<br>1<br>・・・<br>続け<br>2<br>・・・  | 選択画面に戻る場合<br>承認メニューへ ボタンを押す<br>て承認/差戻しを行う場合<br>承認取ら1一覧へ ボタンを押す |

(メッセージも表示されません。)

### 2.1.5 差戻しを行います。

(1) 依頼内容を確認し、 [実行]を押します。

| 承認 差戻し確認「作                    | <u>十向決余</u> ]                                                                                                    | ·                                       |
|-------------------------------|----------------------------------------------------------------------------------------------------|-----------------------------------------|
| 内容施迟 芳了                       |                                                                                                    | 1 差戻しする依頼内容を確認し 実行                      |
| いての中空力仕会送会の美                  |                                                                                                    | ホタンを押り                                  |
| 内容を確認し、よろしけれ 「内国税の適正な課税の確     | は「実行」ボタンを押してください。<br>保を回るための面外送金等に低る瞬間の提出等に関する法律」第3条に定める色知を行います。                                                                                                    | • • • • • • • • • • • • • • • • • • • • |
| 企業情報                          | •                                                                                                    |                                         |
| 店名                            | 001 HEAD OFFICE ホンテンエイギョウブ                                                                                                    |                                         |
| 顧客番号<br>(公開名)(本本)             | 00100123456                                                                                                    |                                         |
| 企業名                           | 外国為曹操式会社                                                                                                    |                                         |
| 住所                            | 1-1-1 TOKYO,JAPAN                                                                                                    |                                         |
| 電話番号                          | 0345678900                                                                                                    |                                         |
| FAX番号                         | 0345678901                                                                                                    |                                         |
|                               | Contraction of the state of the state of the |                                         |
| 金融機関への連絡事                     |                                                                                                    |                                         |
|                               |                                                                                                    |                                         |
| 連絡動項                          |                                                                                                    |                                         |
|                               |                                                                                                    |                                         |
|                               | extension.pdf                                                                                                    |                                         |
|                               | extension.pdf                                                                                                    |                                         |
| 染付ノアイル                        | extension.pdf                                                                                                    |                                         |
|                               | extension.pdf                                                                                                    |                                         |
| 差戻し理由                         |                                                                                                    |                                         |
|                               |                                                                                                    |                                         |
| ーメント                          | Ĵ                                                                                                    |                                         |
|                               | 金角半角100文字以内                                                                                                    |                                         |
| 貴金庫が「テロ資金供与に                  | 関するFATF特別動告」遵守の戦点から必要に応じて関係金融機関に対する支払指回上に、送金依頼人の企業名、住                                                                                                    |                                         |
| 所、口座番号及びその他送<br>みます) に同意し、承諾い | 金依頼人を特定する情報の記載及び提供を行うこと(関係金融機関から送金受取人にも伝達される可能性があることも含<br>たします。                                                                                                    |                                         |
|                               | \$16 X                                                                                                    |                                         |
|                               | 941 <b>7</b> 7                                                                                                    |                                         |
|                               |                                                                                                    |                                         |
|                               |                                                                                                    |                                         |
|                               |                                                                                                    |                                         |
| (2) 差夙                        | 夏しの完了です。                                                                                                    |                                         |
|                               |                                                                                                    | 7                                       |
| 承認差戻し結果した                     | 如此 (1993) сомто4305                                                                                                    |                                         |
| 内容確認 光了                       |                                                                                                    |                                         |
| 取引の差戻しが完了しまし                  | λέ»                                                                                                    | ■ 「「承認メニューへ」 ホタンを押9                     |
| 取引情報                          |                                                                                                    | • • • • • • • • • • • • • • • • • • • • |
| 受付番号                          | OMT20220401100001                                                                                                    |                                         |
| 取引名                           | 位向送金                                                                                                    | 続けて承認/差戻しを行う場合                          |
| 店名                            | 001 HEAD OFFICE ホンテンエイギョウブ                                                                                                    |                                         |
| 顧客番号                          | 00100123456                                                                                                    | 2   承認取引一覧へ  ボタンを押す                     |
| 企業名 (英字)                      | FOREIGN EXCHANGE CO., LTD.                                                                                                    |                                         |
| 人デーダス                         | 2022/04/01 12:00:00                                                                                                    |                                         |
| 261 PHONE                     | 1011 0 1 0 1 1 1 1 0 0 0 0                                                                                                    |                                         |
|                               |                                                                                                    |                                         |
| ( *EX=1-1)                    | 1 永認取引一覧へ > 2 高 申込書印刷                                                                                                    |                                         |
|                               |                                                                                                    |                                         |
| (く トップ (外海) へ                 | )                                                                                                    |                                         |
|                               |                                                                                                    |                                         |
|                               |                                                                                                    |                                         |
|                               |                                                                                                    |                                         |
|                               |                                                                                                    |                                         |
|                               |                                                                                                    |                                         |
| / <b>⊁</b> €                  |                                                                                                    |                                         |
|                               |                                                                                                    |                                         |
|                               |                                                                                                    |                                         |
|                               | ち行った場合は、 承認パターンに 関わらず承認休頼者                                                                                                    | に対して差戻しを行います。                           |
|                               |                                                                                                    |                                         |
| (ダブ                           | ル承認で最終承認者が差戻しを行った場合も、一次承                                                                                                    | 総者ではなく、承認依頼者に差戻します。)                    |
|                               |                                                                                                    |                                         |

▶差戻しされた取引は「作成中取引一覧」より修正・再依頼、または削除することができます。 >>>> P.58 参照

2.1.6 一括承認を行います。

(1) 承認待ち取引一覧より、承認する取引を選択します。

|                     | 送金]    |                               |            |                                                      |     |                | GOMT0410 |
|---------------------|--------|-------------------------------|------------|------------------------------------------------------|-----|----------------|----------|
| <b>8を行う取引を選択してく</b> | ください。  |                               |            |                                                      |     |                |          |
| 弦                   |        |                               |            |                                                      |     |                | θ        |
| 的香气                 |        |                               |            | ~                                                    |     |                |          |
| 8119年1月1日           | 1000   |                               | ~          |                                                      |     |                |          |
|                     | 030    | 7,85/3-15                     |            |                                                      |     |                |          |
|                     |        |                               |            | 放り込み                                                 |     |                |          |
| 認待ち取引一覧             |        |                               |            |                                                      |     |                |          |
|                     |        |                               |            |                                                      |     |                |          |
| 10ページ前 く 前・         | ページ    | 1 2                           | 金7件<br>3 4 | (1~7件を表示中)<br>5 6 7 8 9 10                           |     | 次ページ > 10      | ベージ次 >   |
|                     |        |                               |            |                                                      |     | (円)            | : 円貨相当額  |
| 受付番号                | ステータス  | 承認期限                          | 送金指定日      | 送金人名 受取人名                                            | 通貨  | 金額             | 依赖香名     |
| OMT20220331100001   | 一次承認時ち | (期限初れ)<br>2022/03/31<br>12:00 | 2022/03/31 | FOREIGN EXCHANGE CO., LTD.<br>XYZ PRODUCTS CO., LTD. | USD | 30,000.00 (円)  | 外海花子     |
| OMT20220401100001   | 副純承認待ち | 期限開近<br>2022/04/01<br>12:00   | 2022/04/02 | FOREIGN EXCHANGE CO., LTD.<br>XYZ PRODUCTS CO., LTD. | USD | 30,000.00      | 外海花子     |
| OMT20220401100002   | 一次承認待ち | 2022/04/03<br>12:00           | 2022/04/04 | FOREIGN EXCHANGE CO., LTD.<br>XYZ PRODUCTS CO., LTD. | USD | 30,000.00      | 外為花子     |
| CMT20220401100003   | 一次承認特ち | 2022/04/03<br>12:00           | 2022/04/04 | FOREIGN EXCHANGE CO., LTD.<br>XYZ PRODUCTS CO., LTD. | USD | 30,000.00      | 外為花子     |
| OMT20220401100004   | 一次承認待ち | 2022/04/03<br>12:00           | 2022/04/04 | FOREIGN EXCHANGE CO., LTD.<br>XYZ PRODUCTS CO., LTD. | USD | 30,000.00      | 外為花子     |
| OMT20220401100005   | 一次承認特ち | 2022/04/04<br>12:00           | 2022/04/05 | FOREIGN EXCHANGE CO., LTD.<br>XYZ PRODUCTS CO., LTD. | USD | 30,000.00      | 外為花子     |
|                     | 一次承認待ち | 2022/04/03<br>12:00           | 2022/04/04 | FOREIGN EXCHANGE CO., LTD.<br>XYZ PRODUCTS CO., LTD. | USD | 30,000.00      | 外為花子     |
| OMT20220401100006   |        |                               |            |                                                      |     | 1000 NO 100 NO |          |

r ×E

▶ 一括承認が可能な取引件数は最大50件(承認待ち取引一覧の1ページあたり最大表示件数)です。

#### (2) 一覧の取引内容を確認し、 [実行]を押します。

ついては承認されません。

| 内容を確認し、よろ                         | 全の承認を行いま<br>しければ「認証情 | Eす。<br>青報」を入力の              | の <mark>上、</mark> 「実行 | リボタンを押してださい。                                                         |           |                     |              | 2 宝行 ボタンを押す 🔥 |
|-----------------------------------|----------------------|-----------------------------|-----------------------|----------------------------------------------------------------------|-----------|---------------------|--------------|---------------|
| 取引一覧                              |                      |                             |                       |                                                                      |           |                     | •            |               |
| 受付番号                              | ステータス                | 承認期限                        | 送金指定日                 | 送金人名                                                                 | 通貨        | 金額                  | 依赖者名         |               |
| MT20220401100001<br>(代行)          | 最終承認待ち               | 2022/04/01<br>12:00         | 2022/04/02            | FOREIGN EXCHANGE CO., LTD.<br>XYZ PRODUCTS CO., LTD.                 | USD       | 30,000.00 (円)       | 外為花子         |               |
| MT20220401100002                  | 一次承認待ち               | 2022/04/03<br>12:00         | 2022/04/04            | FOREIGN EXCHANGE CO., LTD.<br>XYZ PRODUCTS CO., LTD.                 | USD       | 30,000.00           | 外為花子         |               |
| MT20220401100003                  | 一次承認待ち               | 2022/04/03<br>12:00         | 2022/04/04            | FOREIGN EXCHANGE CO., LTD.<br>XYZ PRODUCTS CO., LTD.                 | USD       | 30,000.00           | 外為花子         |               |
| MT20220401100004                  | 一次承認待ち               | 2022/04/03<br>12:00         | 2022/04/04            | FOREIGN EXCHANGE CO., LTD.                                           | USD       | 30,000.00           | 外為花子         |               |
| 受付番号<br>0MT20220401100005<br>(代行) | ステータス                | 承認期限<br>2022/04/04<br>12:00 | 送金指定日<br>2022/04/05   | 送金人名<br>受取人名<br>FOREIGN EXCHANGE CO., LTD.<br>XYZ PRODUCTS CO., LTD. | 通識<br>USD | 金額<br>30,000.00 (円) | 依赖者名<br>外為花子 |               |
| 他のユーザにより変更さ<br>2MT20220401100006  | いた可能性があるた<br>一次重感体ち  | め実行すること<br>2022/04/05       | ができません。<br>2022/04/06 | 再度ご確認ください。[COM00065e]<br>FOREIGN EXCHANGE CO., LTD.                  | USD       | 30.000.00           | 外海花子         |               |
| 他のユーザにより変更され                      | いた可能性があるた            | 12:00<br>:め実行すること           | ができません。               | XYZ PRODUCTS CO., LTD.<br>両度ご秘密ください、[COM00065e]                      |           |                     |              |               |
| 認証情報                              |                      |                             |                       |                                                                      |           |                     |              | 1             |
| 確認用/ (スワード                        | 238                  | ••••                        |                       | パスワードを表示                                                             |           |                     |              |               |
| < <u>R</u> a                      | $\supset$            |                             |                       | 実行 📏                                                                 | 2         |                     |              |               |

エラー取引一覧に表示された取引については、差戻しを行ってください >>>> P.87 参照

(3) 一括承認の完了です。

|      | 内容链球                               | 記<br>記<br>記                       | 送金」                 |                |                                                      |              |               | GOMT042 |
|------|------------------------------------|-----------------------------------|---------------------|----------------|------------------------------------------------------|--------------|---------------|---------|
| 1.5  | 選択した取引の                            | 中にエラー取                            | 引が2件存在し、            | ています。          |                                                      |              |               |         |
| 4    | エラー取引一覧                            | からエラーの                            | 内容をご確認く             | たさい。[00        | 0M0028SI]                                            |              |               |         |
|      | 取引の承認が完了しま<br><注意>ステータ<br>引き続き、最終承 | <sup>Eした。</sup><br>スが最終承<br>認者にご連 | 恩待ちのお取<br>略していただ    | 引について<br>き、最終承 | 金融機関への送信は完了し<br>認者による取引の承認を行                         | ておりま<br>ってくが | ません。<br>ださい。  |         |
|      | 取引情報                               |                                   |                     |                |                                                      |              |               | •       |
|      | 取引名                                |                                   | 仕向逃金                |                |                                                      |              |               |         |
|      | 店名                                 |                                   | 001 HEAD OF         | FICE ホンラ       | テンエイギョウブ                                             |              |               |         |
|      | 顧客番号                               |                                   | 00100123456         |                |                                                      |              |               |         |
|      | 企業名 (英字)                           |                                   | FOREIGN EXCH        | ANGE CO., L    | TD.                                                  |              |               |         |
|      | 正常件数                               |                                   | 4件                  |                |                                                      |              |               |         |
|      | エラー件数                              |                                   | 2件                  |                |                                                      |              |               |         |
|      | 操作日時                               |                                   | 2022/04/01 12       | :00:00         |                                                      |              |               |         |
|      | 取引一覧                               |                                   |                     | 1              |                                                      |              |               | •       |
|      | -                                  | 7- 67                             | 27.1779930          | WART I         | 送金人名                                                 | 12.06        | 0.45          | Halland |
|      | 2085                               | X7=9X                             | APAGAHAR            | 赵士伯化口          | 受取人名                                                 | 38.64        | <b>开8</b> 4   | 化积合石    |
|      | OMT20220401100001<br>(Http://      | 申込済み                              | 2022/04/01          | 2022/04/02     | FOREIGN EXCHANGE CO., LTD.                           | USD          | 30,000.00 (円) | 外為花子    |
|      |                                    |                                   |                     |                | XYZ PRODUCTS CO., LTD.                               |              |               |         |
|      | OMT20220401100002                  | 局核承認待ち                            | 2022/04/03<br>12:00 | 2022/04/04     | FOREIGN EXCHANGE CO., LTD.<br>XYZ PRODUCTS CO., LTD. | USD          | 30,000.00     | 外為花子    |
|      | OMT20220401100003                  | 最終承認特ち                            | 2022/04/03<br>12:00 | 2022/04/04     | FOREIGN EXCHANGE CO., LTD.<br>XYZ PRODUCTS CO., LTD. | USD          | 30,000.00     | 外為花子    |
|      | CMT20220401100004                  | 局終不認待ち                            | 2022/04/03<br>12:00 | 2022/04/04     | FOREIGN EXCHANGE CO., LTD.<br>XYZ PRODUCTS CO., LTD. | USD          | 30,000.00     | 外為花子    |
|      | エラー取引一覧                            | 1                                 |                     |                |                                                      |              |               | •       |
| 1.17 |                                    |                                   | _                   |                | 详金主义                                                 |              |               |         |
|      | 受付番号                               | ステータス                             | 承認期限                | 送金指定日          | 受取人名                                                 | 道貨           | 金額            | 依赖者名    |
|      | OMT20220401100005<br>(代行) 一次弹线器    |                                   | 2022/04/04<br>12:00 | 2022/04/05     | FOREIGN EXCHANGE CO., LTD.<br>XYZ PRODUCTS CO., LTD. | USD          | 30,000.00 (円) | 外為花子    |
| 1 1  | 他のユーザにより変更され                       | いた可能性がある                          | ため実行すること            | ができません。        | 両度ご確認ください。[COM00065e]                                |              |               |         |
|      | OMT20220401100006                  | 一次承認待ち                            | 2022/04/05          | 2022/04/06     | FOREIGN EXCHANGE CO., LTD.                           | USD          | 30,000.00     | 外為花子    |
| 1    |                                    |                                   | 12.00               |                | XYZ PRODUCTS CO. LTD.                                |              |               |         |

| 業務3<br>1 | 選択画面に戻る場合<br>承認メニューへ | ボタンを押す |
|----------|----------------------|--------|
|          | •••••                | •••••  |
| 続け       | て承認を行う場合             |        |
| 2        | 承認取引一覧へ              | ボタンを押す |
|          |                      |        |

#### 🛕 1意

▶「<注意>ステータスが最終承認待ち~承認を行ってください。」のメッセージが表示された場合は、一括承認したお取引の中にお客さま社内で最終承認待ち(一次承認済み)の状態となっている取引が含まれています。該当取引は当金庫へのお申込がまだ完了しておりませんので、「取引一覧」のステータス欄をご確認いただき、「最終承認待ち」となっている取引については引き続き最終承認者にご連絡のうえ、承認操作(>>>>> P.84 参照)を依頼してください。(お客さまの承認パターンがダブル承認の場合、一次承認を行った取引についてはさらに最終承認者による最終承認が必要となります。)

>シシングル承認の場合、またはダブル承認で最終承認を行った取引の場合は、この操作で当金庫へのお申込みが完了します。
 >「エラー取引一覧」に表示された取引については、差戻しを行ってください >>>>> P.87 参照